## Signatur anlegen / erstellen

## 29.04.2024 23:25:54

FAQ-Artikel-Ausdruck

|                                                                                                    |                                                            |                           | FAQ-Artikei-Ausdruck      |
|----------------------------------------------------------------------------------------------------|------------------------------------------------------------|---------------------------|---------------------------|
| Kategorie:                                                                                                    | Anwendungen::Microsoft Exchange                            | Bewertungen:              | 0                         |
| Status:                                                                                                    | öffentlich (Alle)                                          | Ergebnis:                 | 0.00 %                    |
| Sprache:                                                                                                    | de                                                         | Letzte Aktualisierung:    | 09:09:50 - 22.03.2018     |
|                                                                                                    |                                                            |                           |                           |
| Symptom (öffentlich)                                                                                                    |                                                            |                           |                           |
|                                                                                                    |                                                            |                           |                           |
|                                                                                                    |                                                            |                           |                           |
| Problem (öffentlich)                                                                                                    |                                                            |                           |                           |
|                                                                                                    |                                                            |                           |                           |
|                                                                                                    |                                                            |                           |                           |
| Lösung (öffentlich)                                                                                                    |                                                            |                           |                           |
| Outlook                                                                                                    |                                                            |                           |                           |
| 1.                                                                                                    |                                                            |                           |                           |
| Erstellen Sie eine neue E-N                                                                                                    | /ail-Nachricht.                                            |                           |                           |
|                                                                                                    |                                                            |                           |                           |
| Signatur > Signaturen.                                                                                                    |                                                            |                           |                           |
|                                                                                                    |                                                            |                           |                           |
| 3                                                                                                    |                                                            |                           |                           |
| Wählen Sie unter Signatur zum Bearbeiten auswählen die Option Neu aus, und                                                                         |                                                            |                           |                           |
| geben sie im Dialogielo Ne                                                                                                    | de Signatur einen Namen für die Signatur ein.              |                           |                           |
| 4.<br>Legen Sie unter Standardsignatur auswählen die folgenden Optionen für Ihre                                                                   |                                                            |                           |                           |
| Signatur fest:                                                                                                    |                                                            |                           |                           |
| -<br>Wählen Sie in der Liste E N                                                                                                    | Asil Kanta ain E Mail Kanta aus, dam dia Signatur          |                           |                           |
| zugeordnet werden soll. Sie können unterschiedliche Signaturen für jedes                                                                           |                                                            |                           |                           |
| E-Mail-Konto erstellen.                                                                                                    |                                                            |                           |                           |
| -<br>Wählen Sie in der Liste Ne                                                                                                    | ue Nachrichten die Signatur aus, die allen neuen           |                           |                           |
| E-Mails automatisch hinzugefügt werden soll. Wenn Sie Ihren neuen E-Mails<br>nicht automatisch eine Signatur hinzufügen möchten übernehmen Sie die |                                                            |                           |                           |
| Standardoption (ohne).                                                                                                    | natur mitzurügen mochten, übernehmen sie die               |                           |                           |
| -                                                                                                    |                                                            |                           |                           |
| Wählen Sie in der Liste Antworten/Weiterleitungen die Signatur aus, die<br>automatisch hinzugefügt werden soll (automatische Signatur), wenn Sie   |                                                            |                           |                           |
| Nachrichten beantworten (                                                                                                    | oder weiterleiten. Übernehmen Sie andernfalls die          |                           |                           |
| r                                                                                                    |                                                            |                           |                           |
| Geben Sie unter Signatur I                                                                                                    | pearbeiten die Signatur ein, und wählen Sie dann OK        |                           |                           |
| aus.                                                                                                    |                                                            |                           |                           |
| Quelle:                                                                                                    | m/de-de/article/Erstellen-und-Hinzufügen-einer-Signatur-zu | I-Nachrichten-8ee5d4f4-68 | fd-464a-a1c1-0e1c80bb27f2 |
| Outlook-Web-App (OWA)                                                                                                    |                                                            |                           |                           |
| 1. Optionen (oben rechts)                                                                                                    |                                                            |                           |                           |
| 2. E-Mail                                                                                                    |                                                            |                           |                           |
| 3. E-Mail Signatur                                                                                                    |                                                            |                           |                           |
|                                                                                                    |                                                            |                           |                           |
| [1] https://support.office.co                                                                                                    | om/de-de/article/Erstellen-und-Hinzufügen-einer-Signatur-z | u-Nachrichten-8ee5d4f4-68 | fd-464a-alc1-0elc80bb27f2 |